# SOLIDWORKS®

# Using SOLIDWORKS Composer

Dassault Systèmes SolidWorks Corporation 175 Wyman Street Waltham, MA 02451 U.S.A. © 1995-2024, Dassault Systemes SolidWorks Corporation, a Dassault Systèmes company, 175 Wyman Street, Waltham, Mass. 02451 USA. All Rights Reserved.

The information and the software discussed in this document are subject to change without notice and are not commitments by Dassault Systemes SolidWorks Corporation (DS SolidWorks).

No material may be reproduced or transmitted in any form or by any means, electronically or manually, for any purpose without the express written permission of DS SolidWorks.

The software discussed in this document is furnished under a license and may be used or copied only in accordance with the terms of the license. All warranties given by DS SolidWorks as to the software and documentation are set forth in the license agreement, and nothing stated in, or implied by, this document or its contents shall be considered or deemed a modification or amendment of any terms, including warranties, in the license agreement.

For a full list of the patents, trademarks, and thirdparty software contained in this release, please go to the Legal Notices in the SOLIDWORKS documentation.

#### **Restricted Rights**

This clause applies to all acquisitions of Dassault Systèmes Offerings by or for the United States federal government, or by any prime contractor or subcontractor (at any tier) under any contract, grant, cooperative agreement or other activity with the federal government. The software, documentation and any other technical data provided hereunder is commercial in nature and developed solely at private expense. The Software is delivered as "Commercial Computer Software" as defined in DFARS 252.227-7014 (June 1995) or as a "Commercial Item" as defined in FAR 2.101(a) and as such is provided with only such rights as are provided in Dassault Systèmes standard commercial end user license agreement. Technical data is provided with limited rights only as provided in DFAR 252.227-7015 (Nov. 1995) or FAR 52.227-14 (June 1987), whichever is applicable. The terms and conditions of the Dassault Systèmes standard commercial end user license agreement shall pertain to the United States government's use and disclosure of this software, and shall supersede any conflicting contractual terms and conditions. If the DS standard commercial license fails to meet the United States government's needs or is inconsistent in any respect with United States Federal law, the United States government agrees to return this software, unused, to DS. The following additional statement applies only to acquisitions governed by DFARS Subpart 227.4 (October 1988): "Restricted Rights - use, duplication and disclosure by the Government is subject to restrictions as set forth in subparagraph (c)(l)(ii) of the Rights in Technical Data and Computer Software clause at DFARS 252-227-7013 (Oct. 1988)."

In the event that you receive a request from any agency of the U.S. Government to provide Software with rights beyond those set forth above, you will notify DS SolidWorks of the scope of the request and DS SolidWorks will have five (5) business days to, in its sole discretion, accept or reject such request. Contractor/ Manufacturer: Dassault Systemes SolidWorks Corporation, 175 Wyman Street, Waltham, Massachusetts 02451 USA.

# Contents

### Introduction

|                              | About This Course                            |            | 2    |
|------------------------------|----------------------------------------------|------------|------|
|                              | Objectives                                   | •••••••••• | 2    |
|                              | Prerequisites                                |            | 2    |
|                              | Course Design Philosophy                     | •••••      | 2    |
|                              | Using this Book                              | •••••      | 2    |
|                              | Laboratory Exercises                         | •••••      | 3    |
|                              | Windows                                      | •••••      | 3    |
|                              | About the Training Files                     | •••••      | 3    |
|                              | Typographic Conventions                      |            | 3    |
|                              | More SOLIDWORKS Training Resources.          |            | 4    |
|                              | Local User Groups                            |            | 4    |
| Lesson 1:<br>Quick Start     |                                              |            |      |
|                              | Quick Look at SOLIDWORKS Composer            |            | 6    |
| Lesson 2:<br>Getting Started |                                              |            |      |
|                              | What is the SOLIDWORKS Composer Application? |            | . 14 |
|                              | Notes on SOLIDWORKS Composer                 |            | . 14 |
|                              | Overview                                     |            | . 14 |
|                              | SOLIDWORKS Composer Terminology              |            | . 15 |
|                              | SOLIDWORKS Composer User Interface           |            | . 16 |
|                              | Ribbon                                       |            | . 16 |
|                              | Quick Access Toolbar                         |            | . 16 |
|                              | Left Pane                                    |            | . 17 |
|                              |                                              |            |      |

|                  | X 7.                                        | 10 |
|------------------|---------------------------------------------|----|
|                  | views                                       | 18 |
|                  | Navigation lools                            | 19 |
|                  | Common Mouse Navigation Tools               | 19 |
|                  | Updating Views                              | 20 |
|                  | Properties Pane                             | 20 |
|                  | Collaborative Actors                        | 22 |
|                  | Camera Views                                | 23 |
|                  | Transform                                   | 23 |
|                  | Creating 2D Output.                         | 24 |
|                  | Workshops                                   |    |
|                  | View Mode/Animation Mode                    | 25 |
|                  | Timeline Pane                               | 25 |
|                  | Exercise 1: Navigation Tools                |    |
| Losson 3:        |                                             |    |
| Creating Cover a | and Datail Imagaa                           |    |
| Creating Cover a |                                             | 20 |
|                  |                                             |    |
|                  | Rendering Tools                             |    |
|                  | Zoom and Rotate Tools.                      |    |
|                  | Navigation Settings                         | 33 |
|                  | Camera Alignment Tools                      | 33 |
|                  | Preset Camera Views                         | 33 |
|                  | Align Camera on Face                        | 34 |
|                  | Custom Camera Views                         | 34 |
|                  | Perspective                                 | 35 |
|                  | Custom Rendering                            | 36 |
|                  | Digger                                      | 37 |
|                  | Exercise 2: Digger                          | 41 |
|                  | Exercise 3: Updating Views                  | 42 |
| lesson 4         | 2                                           |    |
| Creating an Expl | oded View                                   |    |
|                  | Overview                                    | 46 |
|                  | Visibility Tools                            |    |
|                  |                                             |    |
|                  |                                             |    |
|                  |                                             |    |
|                  | Collaborative Actors                        |    |
|                  | Explode Lines                               |    |
|                  | Labels                                      | 53 |
|                  | Magnetic Lines                              | 54 |
|                  | Styles                                      | 55 |
|                  | Vector Graphics Output                      | 57 |
|                  | Vector Detail Views                         | 57 |
|                  | Vector Images                               | 61 |
|                  | Exercise 4: Exploded View                   | 62 |
|                  | Exercise 5: Styles                          |    |
|                  | Exercise 6: Markups and Annotations         |    |
|                  | Exercise 7. Visibility and Rendering Tools  | 65 |
|                  | Energiese /. , istoring and rendering roots | 05 |

#### Lesson 5: Creating Additional Exploded Views

| Över | view.  |        |        |     |     |     |    |     |     | • |  |  | <br> | • | <br>• |   | • |       | •   |     |   |       | 68 |
|------|--------|--------|--------|-----|-----|-----|----|-----|-----|---|--|--|------|---|-------|---|---|-------|-----|-----|---|-------|----|
| Impo | orting | Files  | • • •  |     | ••• |     |    | •   |     |   |  |  | <br> | • | <br>• | • | • |       | • • |     |   |       | 68 |
| Pape | r Spa  | ce     |        |     |     |     |    | •   |     |   |  |  | <br> | • | <br>• |   | • |       | •   |     |   |       | 70 |
| Upda | ate Vi | ews w  | vith S | Sel | ect | ted | A  | cto | ors |   |  |  | <br> | • | <br>• |   | • |       | •   |     |   |       | 72 |
| Alig | n Acto | ors    | • • •  |     |     |     |    | •   |     | • |  |  | <br> | • | <br>• | • | • |       | • • |     |   |       | 73 |
| Expl | ode L  | ines . |        |     | ••• |     |    |     |     | • |  |  | <br> | • | <br>• |   | • |       | •   |     |   |       | 74 |
| Cust | om Vi  | ews.   | • • •  |     |     |     |    | •   |     | • |  |  | <br> | • | <br>• | • | • |       | •   |     |   |       | 76 |
| Link | ing B  | etwee  | n Vi   | ew  | s.  |     |    | •   |     | • |  |  | <br> | • | <br>• |   | • | <br>• | • • | • • | • | <br>• | 78 |
| Exer | cise 8 | : Imp  | ortin  | g / | As  | ser | nb | lie | s.  | • |  |  | <br> | • | <br>• |   | • |       | • • |     |   |       | 80 |
| Exer | cise 9 | : Cus  | tom    | Vi  | ew  | s.  |    | •   |     | • |  |  | <br> | • | <br>• | • | • |       | •   |     | • | <br>• | 81 |

## Lesson 6:

# **Creating Bills of Materials**

| Overview                                        |       | <br>          | 84 |
|-------------------------------------------------|-------|---------------|----|
| Bill of Materials                               |       | <br>          | 84 |
| BOM IDs                                         | • • • | <br>          | 84 |
| BOM Table                                       | •••   | <br>••••      | 87 |
| Vector Graphics Output                          | •••   | <br>••••      | 88 |
| Another BOM Table                               | •••   | <br>          | 89 |
| Assembly Level BOM                              | •••   | <br>••••      | 92 |
| Assembly Selection Mode                         | •••   | <br>••••      | 92 |
| Exercise 10: Exploded Views, BOMs, and Callouts | •••   | <br>••••      | 96 |
| Exercise 11: Assembly Level BOMs                | •••   | <br>••••      | 97 |
| Exercise 12: Vector Graphics Files              | •••   | <br>• • • • • | 98 |

### Lesson 7:

#### **Creating a Marketing Image**

| Overview                                 |
|------------------------------------------|
| Selections                               |
| Textures                                 |
| Lights 105                               |
| Multiple Panes in the Viewport           |
| Scenes                                   |
| High Resolution Image 111                |
| Exercise 13: Lights and Textures 113     |
| Exercise 14: Render Effects              |
| Exercise 15: Merging and Aligning Actors |
|                                          |

| Lesson 8:                   |                                                  |
|-----------------------------|--------------------------------------------------|
| <b>Creating an Animatio</b> | n                                                |
| -                           | Overview                                         |
|                             | Timeline Pane                                    |
|                             | Terminology                                      |
|                             | Moving Around in the Timeline Pane 119           |
|                             | Manipulating Playback 120                        |
|                             | Location Keys 120                                |
|                             | $\Delta u t_0 - K e v s $ 121                    |
|                             | General Procedure 121                            |
|                             | Exercise 16: Creating on Explode Animation 125   |
|                             | Exercise 10. Creating an Explode Animation       |
| Lesson J.                   | Sontont                                          |
| creating interactive c      |                                                  |
|                             | Uverview                                         |
|                             | Views for Animation                              |
|                             | Improving the Animation 129                      |
|                             | Removing Extra Keys 129                          |
|                             | Filters                                          |
|                             | Improving the Collapse Sequences                 |
|                             | Digger Keys 133                                  |
|                             | Selections in the Key Track                      |
|                             | Events                                           |
|                             | Animating Collaborative Actors                   |
|                             | Create View Collection                           |
|                             | Exercise 17: Managing the Timeline Pane          |
|                             | Exercise 18: Animating Collapse Sequences        |
|                             | Exercise 19: Events                              |
| Lesson 10:                  |                                                  |
| Creating a Walkthrou        | ah Animation                                     |
|                             | Overview 146                                     |
|                             | Camera Kevs 146                                  |
|                             | Gride 148                                        |
|                             | Additional Camera Functionality 150              |
|                             | Exercise 20: Camera Vays 1                       |
|                             | Exercise 20. Camera Keys 1                       |
|                             | Exercise 21: Camera Keys 2 154                   |
| Lesson 11:                  | te te Animetiene                                 |
| Adding Special Effec        | ts to Animations                                 |
|                             | Overview                                         |
|                             | Animation Library Workshop                       |
|                             | Animation Special Effects 156                    |
|                             | Assembly Selection Mode in Animations            |
|                             | Scenarios                                        |
|                             | Exercise 22: Animating Actors and the Digger 163 |
|                             | Exercise 23: Animation Library Workshop          |
|                             |                                                  |
|                             |                                                  |

#### Lesson 12: Updating SOLIDWORKS Composer Files

|                      | Overview                                      | . 172 |
|----------------------|-----------------------------------------------|-------|
|                      | Update an Entire Assembly                     | . 172 |
|                      | How the Update Function Works                 | . 172 |
|                      | Warnings for the Update Function              | . 173 |
|                      | Changing the Geometry of an Actor             | . 175 |
|                      | Exercise 24: Updating from CAD                | . 177 |
| Lesson 13:           |                                               |       |
| Working with Project | ts                                            |       |
| <b>J</b>             | Overview                                      | . 180 |
|                      | What are Projects?                            | . 180 |
|                      | What are Products?                            | . 180 |
|                      | What are View Files?                          | . 180 |
|                      | What are Scenario Files?                      | . 180 |
|                      | What are Geometry Files?                      | . 180 |
|                      | Product Files                                 | . 182 |
|                      | Product Orientation.                          | . 184 |
|                      | View Files                                    | . 185 |
|                      | Scenario Files                                | . 185 |
|                      | Swapping Project Files                        | . 185 |
|                      | Exercise 25: Projects.                        | . 190 |
| Lesson 14:           |                                               |       |
| Publishing from SOL  | IDWORKS Composer                              |       |
|                      | Overview                                      | . 194 |
|                      | Preparing a File for Publishing               | . 194 |
|                      | Publishing to PDF                             | . 196 |
|                      | PDF Plug-in                                   | . 196 |
|                      | Default PDF                                   | . 197 |
|                      | Custom PDF                                    | . 198 |
|                      | Publishing Inside Microsoft PowerPoint        | . 200 |
|                      | Embedding into Microsoft PowerPoint           | . 200 |
|                      | Adding Custom Buttons                         | . 203 |
|                      | Publishing to HTML                            | . 206 |
|                      | Default HTML                                  | . 206 |
|                      | Custom HTML                                   | . 209 |
|                      | Linked SVG Files                              | . 212 |
|                      | Publishing Multiple Views                     | . 215 |
|                      | Exercise 26: Publishing to PDF                | . 219 |
|                      | Exercise 27: Publishing Inside Microsoft Word | . 220 |
|                      | Exercise 28: Publishing Inside HTML           | . 221 |
|                      | Exercise 29: Publishing SVG Documents         | 222   |
|                      | Exercise 27.1 domining 5 v G Documents        | •     |

## Appendix A: Answer Key

| Overview                                              | 226 |
|-------------------------------------------------------|-----|
| Exercise 7: Visibility and Rendering Tools on page 65 | 226 |
| Exercise 8: Importing Assemblies on page 80           | 227 |
| Exercise 12: Vector Graphics Files on page 98         | 228 |
| Exercise 17: Managing the Timeline Pane on page 139   | 228 |